### **CRA Wiz and Fair Lending Wiz**

# Installation Guide V6.9

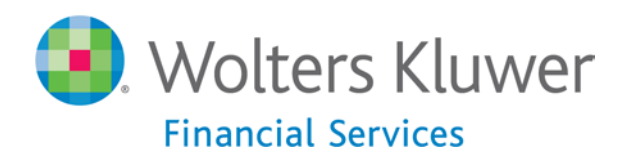

### CRA Wiz and Fair Lending Wiz 6.9 Installation Instructions

The following installation instructions provide procedures for a **new** installation of CRA *Wiz* and Fair Lending *Wiz* 6.9.

To install the software, select from one of the following sets of procedures:

- Installing CRA Wiz and Fair Lending Wiz Workstation (page 11) - Follow these procedures if you want to install CRA Wiz Server and Client on a single computer (nonnetworked environment).
- Installing CRA Wiz and Fair Lending Wiz Server (page 20)
   Follow these procedures if you want to install CRA Wiz
   Server on a computer that will serve CRA Wiz Clients in a networked environment.
- Installing CRA Wiz and Fair Lending Wiz Client (page 35)
   Follow these procedures if you want to install CRA Wiz
   Client on a computer that will access a CRA Wiz Server computer in a networked environment.

The installation program DVD installs version 6.9 of the program. It is strongly recommended that you exit all Windows programs and disable anti-virus software before running this installer. Wolters Kluwer Financial Services currently supports your CRA *Wiz* and Fair Lending *Wiz* 6.9 software using **MS SQL** Server 2008 Standard, Enterprise, and Express editions, with the SQL Server upgrade paths supported by Microsoft. This support is valid if you are using *Wiz* 6.6 SP2 and later versions. Microsoft Vista is supported.

In Geocoding environments with a 64-bit SQL server, the Windows logon for the SQL Service must have administrative privileges.

### Display Settings for Mapping in Windows 7 & Vista

Use of the new Mapper requires a specific setting for the Display option when using either the Windows 7 or Windows Vista operating systems. We recommend you confirm your settings in Windows Display before using the Mapping module.

Users can follow these steps to confirm display settings:

1. Click the Windows Start 🛃 button.

- 2. Launch the **Control Panel**.
- 3. Click Display.
- 4. Ensure the **Smaller 100%** option is selected:

#### CRA Wiz and Fair Lending Wiz 6.9 Installation Instructions

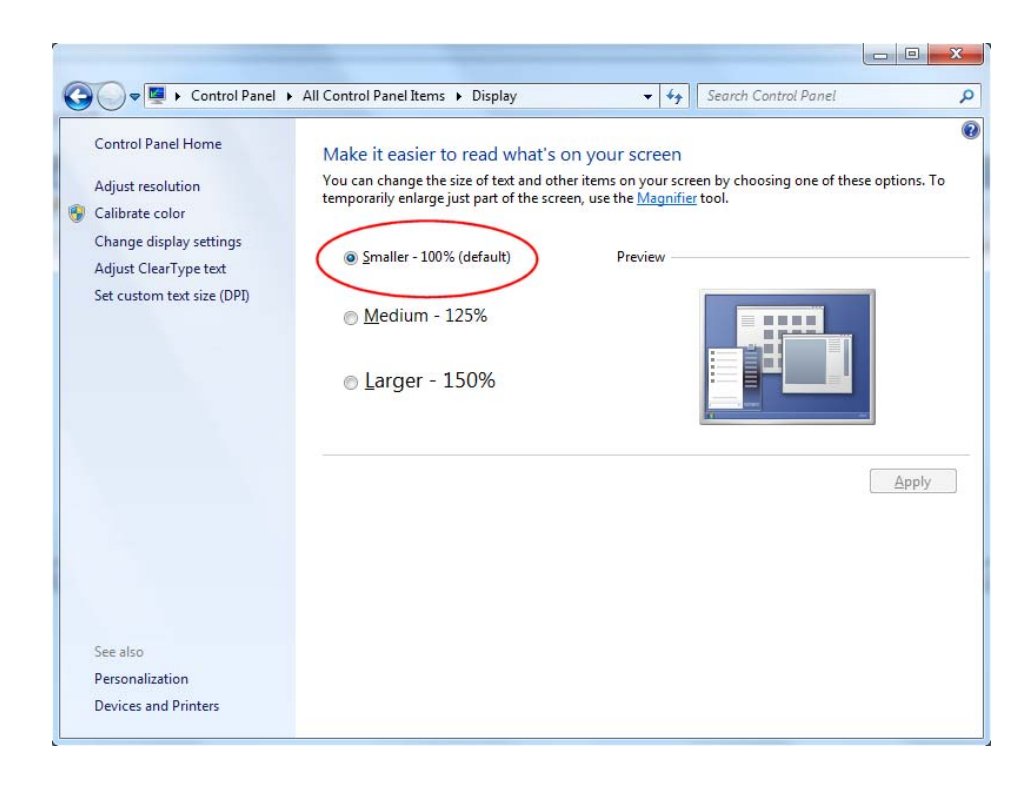

CRA Wiz and Fair Lending Wiz 6.9 requires the following:

#### **Workstation Configuration**

- ✓ Database Microsoft SQL Server 2005 (Enterprise, Workgroup, Standard & Express)\* or Microsoft SQL Server 2008 (Enterprise, Workgroup, Standard & Express)\*\*
- ✓ Operating System Windows XP Professional SP2 or later, Windows Vista Professional\*, or Windows 7 Professional\*\*
- ✓ RAM Recommended: 4GB or greater (required: 2GB or greater)
- ✓ Free hard drive space 20GB 120GB or more (dependent on number of records, data products, and corresponding geography)
- Processor Recommended: Dual-core processor--P4, 2GHz or faster. Required: Single-processor P4, 1Ghz or faster
- ✓ Browser Internet Explorer Internet Explorer 10 (with backward compatibility mode).
- ✓ Resolution Recommended: 1024 x 768 or higher; Required: 800 x600
- ✓ Recommended Backup procedures.

#### Networked Client/Server Configuration

- ✓ Client
  - ✓ Operating System Windows XP Professional SP2 or later, Windows Vista Professional\*, or Windows 7 Professional\*\*
  - ✓ RAM Recommended: 4GB or greater. Required 2GB or greater:
  - ✓ Processor Pentium 3, 600MHz or faster
  - ✓ Minimum free hard drive space 10GB
  - ✓ Browser Internet Explorer 6, Internet Explorer 7\*, or Internet Explorer 8\*\*
  - ✓ Resolution Recommended: 1024 x 768 or higher; Required: 800 x 600
- ✓ Server
  - ✓ Database Microsoft SQL Server 2005 (Enterprise, Workgroup, Standard & Express)\* or Microsoft SQL Server 2008 (Enterprise, Workgroup, Standard & Express)\*\*
  - ✓ Operating System Windows 2003 Server\* or Windows 2008 Server\*\*
  - ✓ RAM Recommended: 4GB or greater, dependent on number of records and users. Required: 2GB RAM or greater.
  - ✓ Processor Recommended: dual-core processor, Pentium 4, 2GHz or faster. Required: singleprocessor Pentium 4, 1GHz or faster

- ✓ Free hard drive space 20GB 120GB, dependent on number of records, data products, and corresponding geography.
- ✓ Recommended Backup procedures
- ✓ Network
  - ✓ Recommended Ethernet 1000 Mbps connections between Client and Server machines. Required: 100 Mbps.

\*Wolters Kluwer Financial Services supports this item if you are using *Wiz* 6.6 SP2 or later versions.

\*\*Wolters Kluwer Financial Services supports this item if you are using *Wiz* 6.6 SP4 or later versions

- ✓ This DVD installs the following CRA Wiz and Fair Lending *Wiz* 6.9 software as needed:
  - ✓ CRA *Wiz* and Fair Lending *Wiz* Server
  - ✓ CRA *Wiz* and Fair Lending *Wiz* Client
  - ✓ Sample data

## Installing CRA *Wiz* and Fair Lending *Wiz* Workstation

If you want to use CRA *Wiz* and Fair Lending *Wiz* in a nonnetworked environment, you use the **Workstation** installation option. The Workstation installation installs the following components to the same target computer:

- ✓ CRA/FL Wiz Server
- ✓ CRA/FL *Wiz* Client

Use the following procedures if **SQL** is already installed on the target computer and you want to install CRA *Wiz* and Fair Lending *Wiz* Server, Client.

#### Important!

If you want to install CRA and *Wiz* and Fair Lending *Wiz* **data sets** (Address Data, Mapping Data, Peer Mortgage Data, etc) for which your are licensed, refer to the appropriate instructions for the data set.

#### Important:

For computers running Windows Vista, SQL 2005 is required. MSDE and SQL 2000 are no longer supported on Vista.

#### Important:

If SQL is **not** installed on the target computer, you can install SQL Server 2008 R2 SP2 Express Edition on the target computer by using the following links: ✓ Microsoft SQL Server 2008 R2 SP2 Express Edition:

#### http://www.microsoft.com/en-us/download/details.aspx?id=30438

✓ MSXML 6.0:

http://www.pcidownloads.com/CRAWiz/Updates/msxml6.msi

✓ Microsoft .NET Framework 3.5 Service Pack 1:

#### http://www.microsoft.com/en-us/download/details.aspx?id=22

Insert the **CRA** *Wiz* and Fair Lending *Wiz* 6.9 Installation DVD into the target computer's DVD drive.

- ✓ If the computer is configured to run auto execution files, the installer displays the **Welcome** screen.
- ✓ If the computer is not configured to run auto execution files (the installation program does not run automatically) do the following:
  - 1. Select Start/Run.
  - 2. Type **d:\setup.exe** in the **Run** dialog box.

#### Note:

If necessary, substitute the letter designating your DVD drive.

3. Click the **OK** button.

The installer displays the Welcome screen.

- Welcome Screen
   Click the Next button.

   The software displays the Setup Type screen
   The software displays the Setup Type screen
- Setup Type Screen You use the Setup Type screen to confirm which components you want to install.

Confirm the default option, **Complete**.

Click the **Next** button.

The software displays the **Database Server Login** screen.

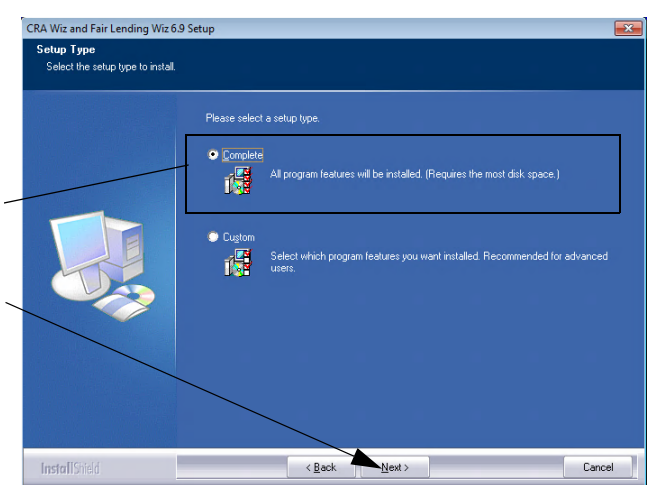

DatabaseYou use the Database Server Login screen to specify howServer Loginyou log into your SQL Server database (via WindowsScreenAuthentication or SQL Server Authentication) and provide

Authentication or SQL Server Authentication), and provide your SQL Server system administrator user name and password, if necessary.

#### Note:

If you need information about SQL Server on the target computer, contact your institution's computer support staff.

To configure your SQL login information, follow these steps:

- 1. Do one of the following:
  - ✓ In the SQL Server text field, enter the name of your SQL Server database.
  - ✓ Click the Browse button and uses the resultant dialog box to manually locate and select your SQL Server database.

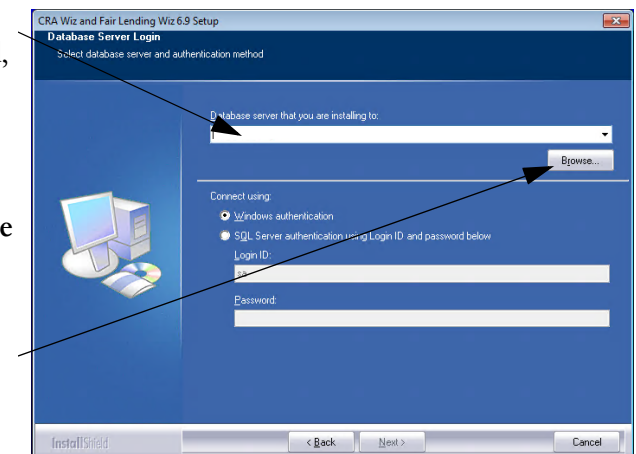

- 2. Do one of the following:
  - ✓ Select the Windows Authentication option button if you log into SQL using this method. Windows Authentication indicates that you log into SQL using your Windows user account name and password.

- ✓ Select Use SQL Server Authentication option button if you log into SQL using a SQL Administrative account user name and password. Then enter your SQL admin user name and password.
- 3. Click the **Next** button.

The software displays the **Create SQL Server Login** screen.

Create SQL<br/>Server Login<br/>ScreenYou use the Create SQL<br/>Server Login screen to<br/>create a SQL Server<br/>account user name and<br/>password.

#### Note:

This step is optional. The installer provides a default user name and password, but you can modify the password (and/or user name) based on your institution's password requirements.

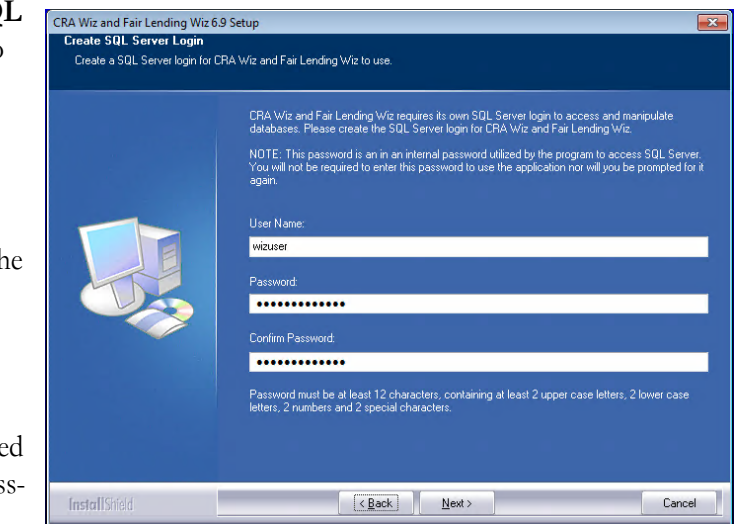

To create your SQL Server login information, follow these steps:

#### Note:

This screen displays only for first-time Server installations.

- 1. Enter the appropriate SQL Server account information in the following text fields:
  - ✓ User Name Enter a SQL Server account user name.
  - ✓ **Password** Enter a SQL Server account password.

✓ **Confirm Password** - Confirm the spelling of the password by re-typing it into this field.

#### Note:

Your password must have the following requirements:

- $\checkmark$  At least 12 characters long
- ✓ Contain at least two (2) **upper-case letters**
- ✓ Contain at least two (2) **lower-case letters**
- ✓ Contain at least two (2) **numbers**
- ✓ Contain at least two (2) special characters (such as #, %, @, etc).

If your password does not mean any of these criteria, the installer displays an error message.

2. Click the **Next** button.

The software displays the License File screen.

- License File To license the software, Screen follow these steps:
  - 1. Click the **Browse** button.

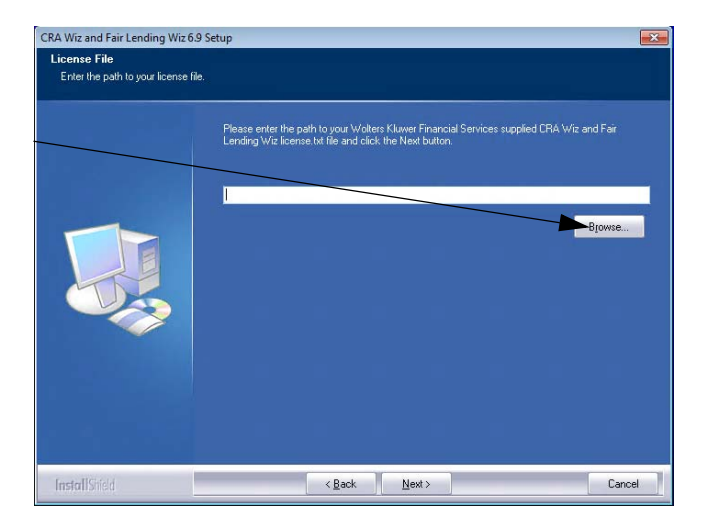

16

-1

2. Use the resultant dialog box to navigate to and select the license file provided by Wolters Kluwer Financial Services.

#### Note:

If you do not have a license file, please contact your Wolters Kluwer Financial Services Account Executive.

| Choose Folder<br>Please select the installation folder.<br>Path:                                                                                                    | supplied CRA Wiz and Fair |
|----------------------------------------------------------------------------------------------------|---------------------------|
| Directories:<br>Desktop<br>Souther Retwork<br>Directories<br>Directories<br>Dire | Browse                    |
| OK Cancel                                                                                                    |                           |

3. Click the **Next** button.

The software displays the **Enter Authorization Number** screen.

#### Enter You use the Enter Authorization Number screen to

Authorization authorize the software.

Number

Screen To authorize CRA *Wiz* and Fair Lending *Wiz*, follow these steps:

 Call Wolters Kluwer Finanical Services
 Technical Support to obtain an authorization number (have your registration number available; this number displays on the screen).

The phone number is **(800) 261-3111**. When prompted, select option **1**.

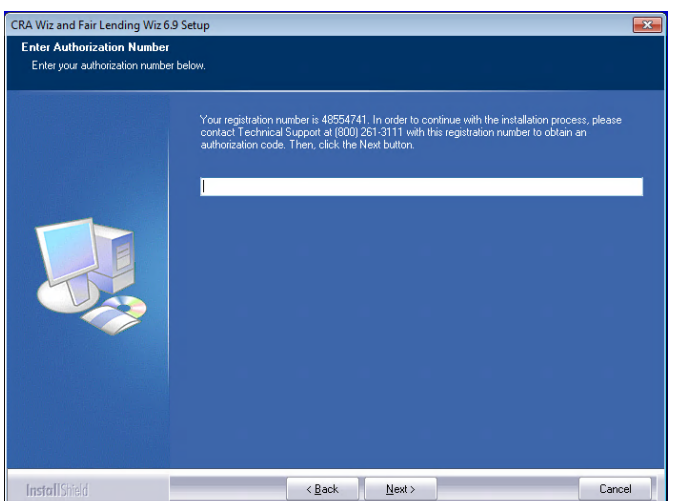

2. After you enter the authorization number, click the Next button.

The software displays the **Ready to Install the Program** screen.

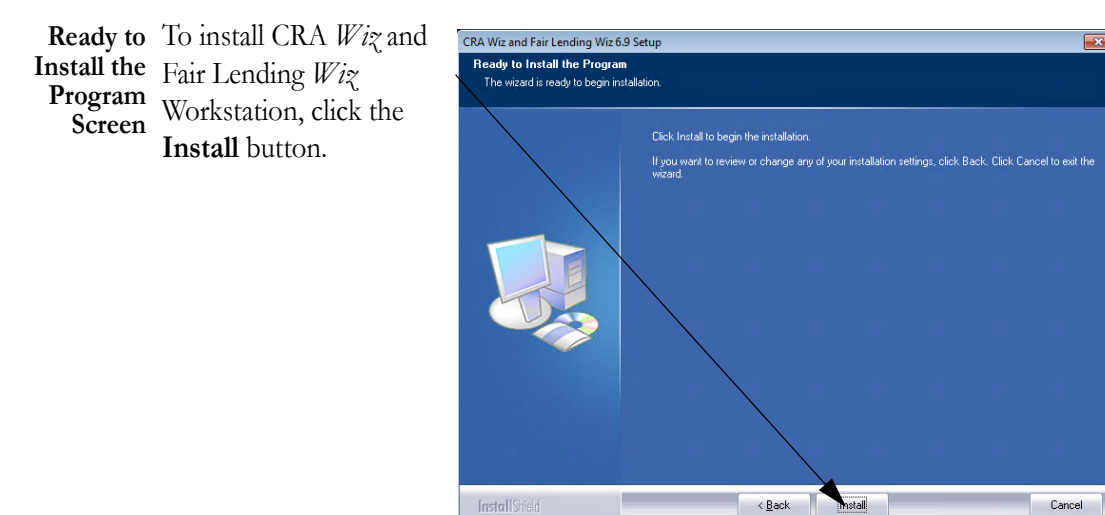

The software installs the software.

#### Note:

During installation the software displays a progress bar at the lower right-hand corner of the screen.

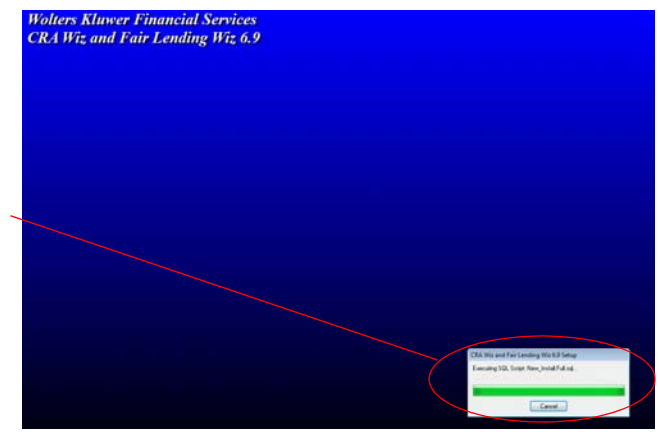

#### Note:

Depending on the speed and configuration of the

target computer, installation can take up to an hour or more.

When installation is complete, the software displays the Setup Complete screen.

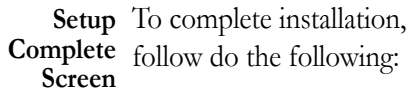

Click the Finish button.  $\hfill \label{eq:click}$ 

Installation of CRA *Wiz* and Fair Lending *Wiz* Workstation is complete.

#### Important!

Wolters Kluwer Financial Services recommends restarting your computer after installation is complete.

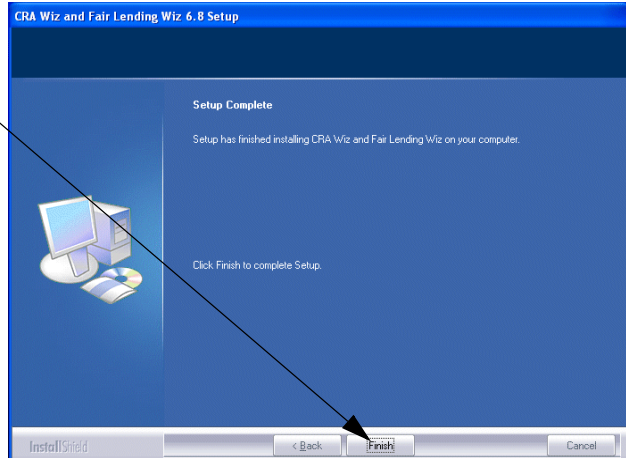

#### Important!

If you want to install CRA and *Wiz* and Fair Lending *Wiz* **data sets** (Address Data, Mapping Data, Peer Mortgage Data, etc) for which your are licensed, refer to the appropriate instructions for the data set.

# Installing CRA *Wiz* and Fair Lending *Wiz* Server

The following section provides procedures for installing CRA *Wiz* and Fair Lending *Wiz* 6.9 Server.

Installation of *Wiz* Server requires that you have access to the license file provided by Wolters Kluwer Financial Services. If you do not have a license file, please contact your Wolters Kluwer Financial Services Account Executive.

#### Important!

If you want to install CRA and *Wiz* and Fair Lending *Wiz* **data sets** (Address Data, Mapping Data, Peer Mortgage Data, etc) for which your are licensed, refer to the appropriate instructions for the data set.

#### Note:

The Windows user that runs the SQL Service needs to have access to the **Database** folders. There are two ways to accomplish this:

1) If there are already folders for the CRA *Wiz* database files named **Data** and **Logs** give the Windows user security read and write access to those folders.

2) If there are not already folders created, please create a **Wolters Kluwer** folder in the **C:\Program Files** folder and give the Windows user security read and write to the folder.

To install Wiz Server, follow these steps:

Insert the **CRA** *Wiz* and **Fair Lending** *Wiz* 6.9 **Installation DVD** into the target computer's DVD drive.

- ✓ If the computer is configured to run auto execution files, the installer displays the **Welcome** screen.
- ✓ If the computer is not configured to run auto execution files (the installation program does not run automatically) do the following:
  - 1. Select **Start** > **Run**.
  - 2. Type **d:\setup.exe** in the **Run** dialog box.

**Note:** If necessary, substitute the letter designating your

3. Click the **OK** button.

DVD drive.

The installer displays the Welcome screen.

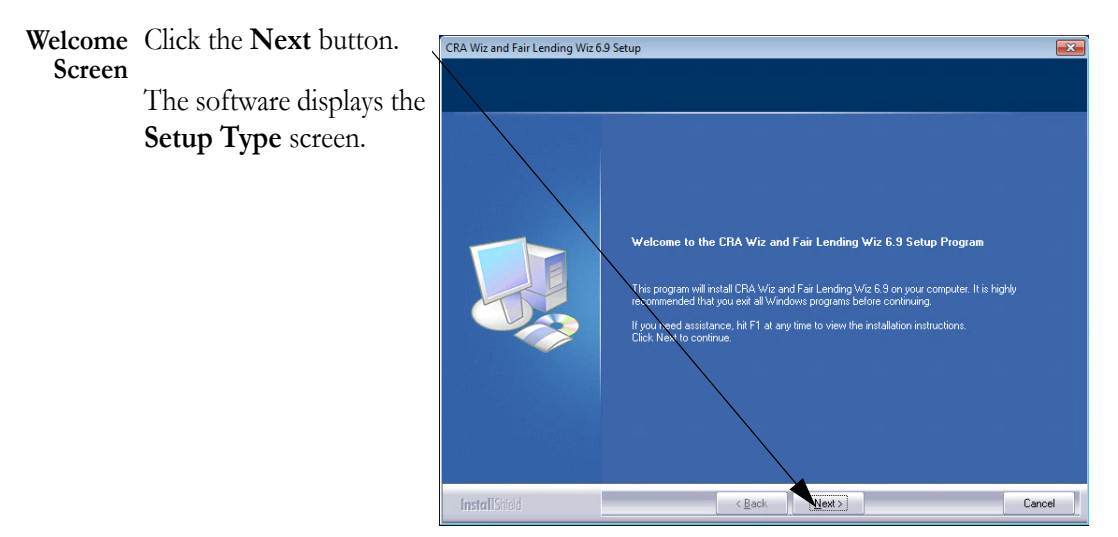

Setup Type<br/>ScreenYou use the Setup Type<br/>screen to select which<br/>Wiz Server components<br/>you want to install.

Select the **Custom** option.

Click the **Next** button.

The software displays the **Select Features** screen.

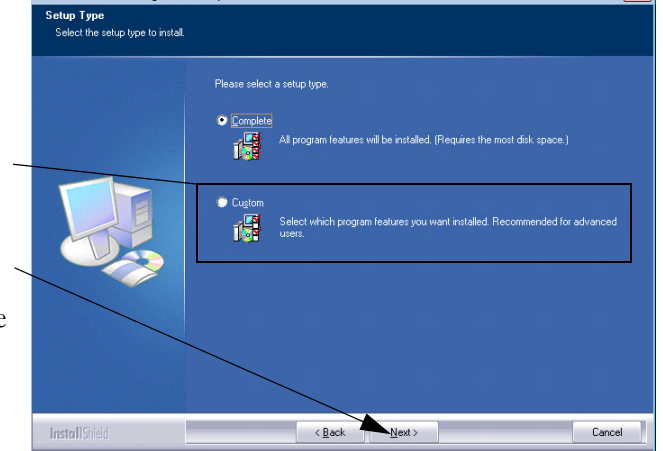

CRA Wiz and Fair Lending Wiz 6.9 Setup

#### Select You use the Select

Features Screen to select the Server components for installation.

#### Note:

This screen displays only for custom installations.

To select Server installation components, follow these steps:

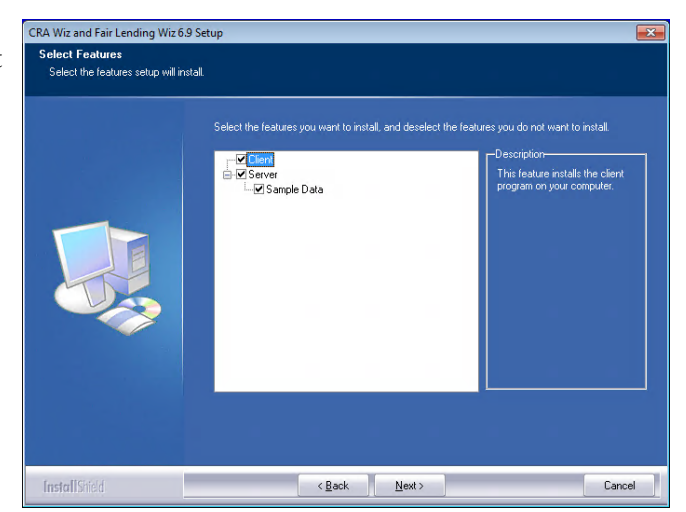

1. De-select the **Client** option.

#### Note:

If you do not select at least one component, the software will display an error message.

2. Click the **Next** button.

The software displays the **Choose Destination Location** screen.

ChooseYou use the ChooseDestination<br/>Location<br/>ScreenDestination Folder<br/>screen to select installa-<br/>tion paths for data and<br/>log files.

#### Note:

This screen displays only for custom installations.

To select the destination folder where you want to install *Wiz* Server and/or log files, follow these steps:

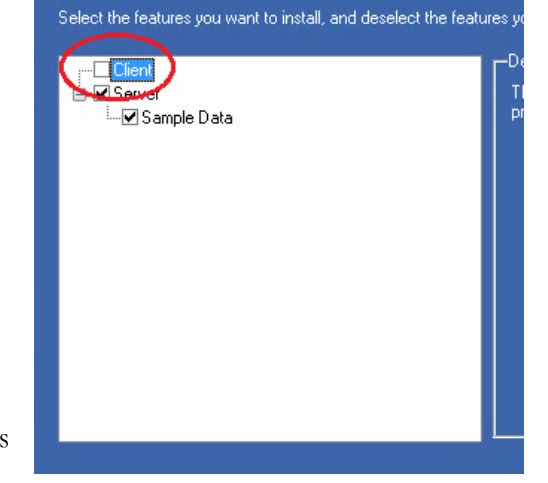

| CRA Wiz and Fair Lending Wiz 6.9                                    | Setup                                                                                                  | ×      |
|---------------------------------------------------------------------|----------------------------------------------------------------------------------------------------|--------|
| Choose Destination Location<br>Select folder where setup will insta | all database files.                                                                                    |        |
|                                                                     | Install CRA Wic and Fair Lending Wic database files to:<br>C.\\CRA.Wic and Fair Lending Wic\Data       | Change |
|                                                                     | Install CRA. Wic and Fair Lending Wic database log files to:<br>C.\\CRA. Wic and Fair Lending Wic\Logs | Change |
| InstallStiteld                                                      | < Back                                                                                                 | Cancel |

 Click the Change... button for Database Path or Log File Path.

> Depending on which path you select, the software displays one of the following:

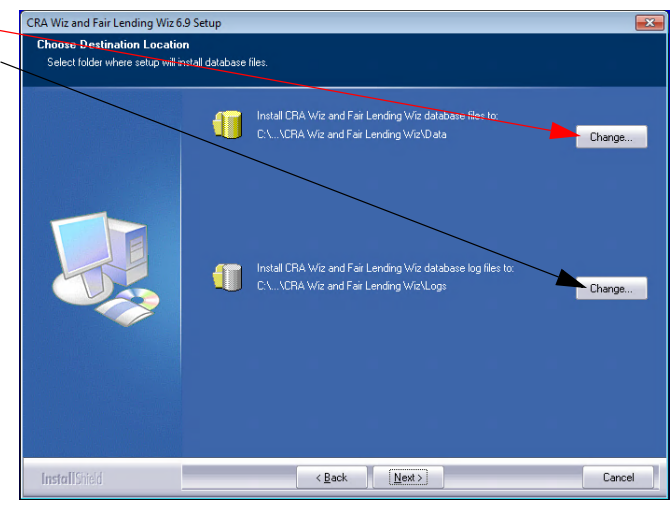

✓ Choose
 Database File
 Folder dialog
 box.

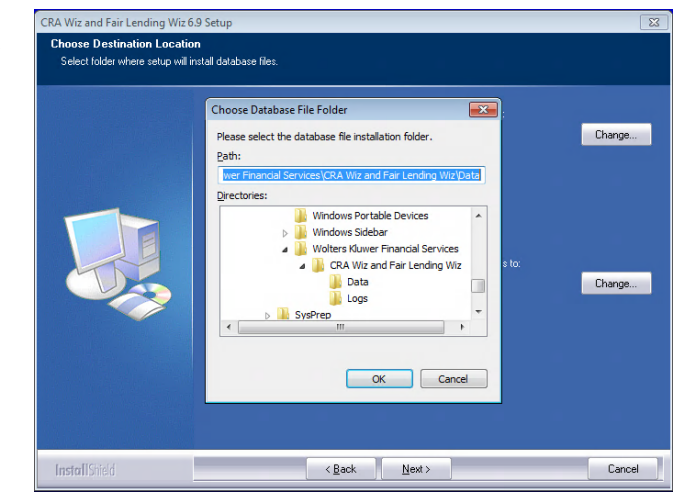

✓ Choose
 Database Log
 File Folder dialog box.

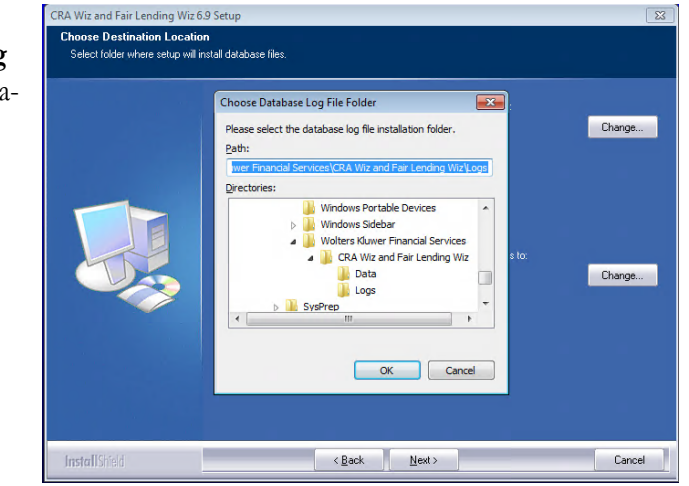

- 2. In the appropriate dialog box, use the **Directories** list box to select an alternate installation location, or type a path name in the **Path** field.
- 3. Click the **OK** button.

#### Note:

If you type a path name and the destination folder you specified does not

exist, the installer displays a dialog box asking if you want to create the folder.

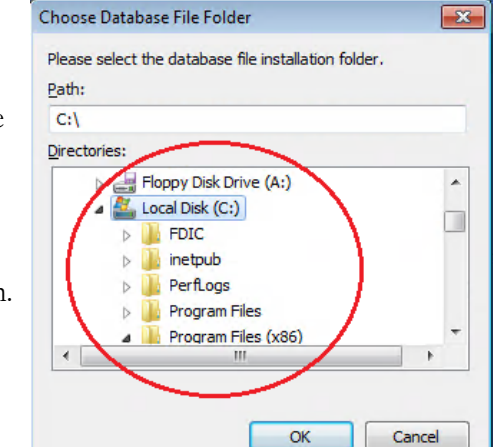

The installer makes CRA Wiz and Fair Lending Wiz 6.9 Setup Choose Destination Location Select folder where setup will install database files the Choose Destination Install CRA Wiz and Fair Lending Wiz database files to: C:\Program Files (x86) Location screen the Change... active screen. 4. Click the **Next** but-Install CRA Wiz and Fair Lending Wiz database log files to C:\...\CRA Wiz and Fair Lending Wiz\Logs ton. Change... The software displays the Database Server Login screen. Next > InstallShield Cancel -< <u>B</u>ack

DatabaseYou use the Database Server Login screen to specify howServer Loginyou log into your SQL Server database (via Windows<br/>Authentication or SQL Server Authentication), and provide<br/>your SQL Server system administrator user name and pass-<br/>word, if necessary.

#### Note:

If you need information about SQL Server on the target computer, contact your institution's computer support staff.

To configure your SQL login information, follow these steps:

- 1. Do one of the following:
  - ✓ In the SQL Server text field, enter the name of your SQL Server database.
  - ✓ Click the Browse button and uses the resultant dialog box to manually locate and select your SQL Server database.

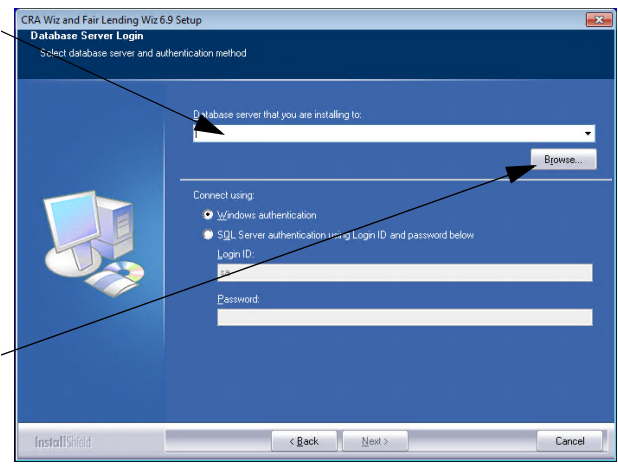

- 2. Do one of the following under the **Connect using** section:
  - ✓ Select the Windows Authentication option button if you log into SQL using this method. Windows Authentication indicates that you log into SQL using your Windows user account name and password.

- ✓ Select Use SQL Server Authentication option button if you log into SQL using a SQL Administrative account user name and password. Then enter your SQL admin user name and password.
- 3. Click the **Next** button.

The software displays the **Create SQL Server Login** screen.

 Create SQL
 You use the Create SQL

 Server Login
 Server Login screen to

 Screen
 create a SQL Server

 account user name and
 password.

To create your SQL Server login information, follow these steps:

| Note: |  |
|-------|--|
|-------|--|

This screen displays only for first-time Server installations.

1. Enter the appropriate

SQL Server account information in the following text fields:

- ✓ User Name Enter a SQL Server account user name.
- ✓ **Password** Enter a SQL Server account password.
- ✓ **Confirm Password** Confirm the spelling of the password by re-typing it into this field.

| CRA Wiz and Fair Lending Wiz requires its own SQL Server login to access and manipulate<br>databases. Please create the SQL Server login for CRA Wiz and Fair Lending Wiz.<br>NOTE: This password is an in an internal password utilized by the program to access SQL Server.<br>You will not be required to enter this password to use the application nor will you be prompted for it<br>again. |
|----------------------------------------------------------------------------------------------------|
| User Name:                                                                                                    |
| wizuser                                                                                                    |
| Password:                                                                                                    |
| •••••                                                                                                    |
| Confirm Password:                                                                                                    |
| •••••                                                                                                    |
| Password must be at least 12 characters, containing at least 2 upper case letters, 2 lower case<br>letters, 2 numbers and 2 special characters.                                                                                                    |

X

#### Note:

Your password must have the following requirements:

- $\checkmark$  At least 12 characters long
- ✓ Contain at least two (2) **upper-case letters**
- ✓ Contain at least two (2) **lower-case letters**
- ✓ Contain at least two (2) **numbers**
- ✓ Contain at least two (2) special characters (such as #, %, @, etc).

If your password does not mean any of these criteria, the installer displays an error message.

2. Click the **Next** button.

The software displays the Citrix Preferences screen.

Citrix You use the Citrix Screen

Preferences Preferences screen to specify whether or not you will be running *Wiz* Server in a Citrix based computer network.

> To select Citrix preferendes, follow these steps:

- 1. Do one of the following:
  - $\checkmark$  If you will be running Wizin a

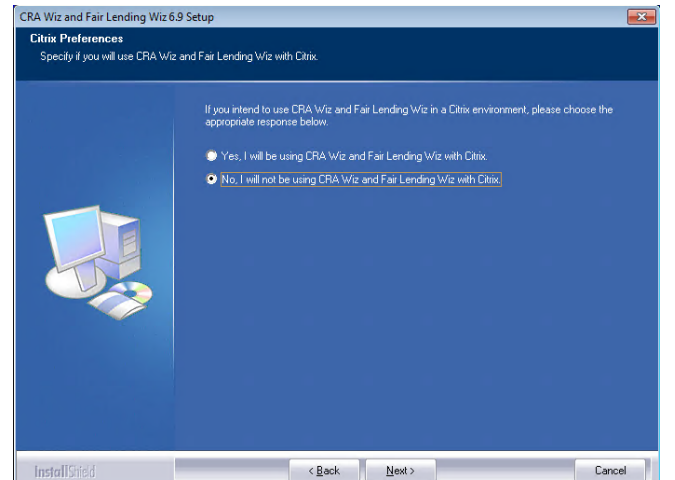

Citrix environment, select the Yes, I will be using CRA and Fair Lending Wiz with Citrix option button.

 $\checkmark$  If you will **not** be running *Wiz* in a Citrix environment, confirm that the No, I will not be using CRA and Fair Lending Wiz with Citrix option button is selected (this option is selected by default).

#### Note:

If you are not sure which type of computer network your institution uses, contact your network administrator.

2. Click the **Next** button.

The software displays the Change Security Settings screen.

**Change** You use the **Change Security Settings** screen to specify **Security** how users will log into the program.

#### Settings

Screen To select security settings, follow these steps:

- 1. Select one of the following:
  - ✓ CRA Wiz authentication (default) - Select if you will log into the program using a *Wiz* user account and password. This is the default option.

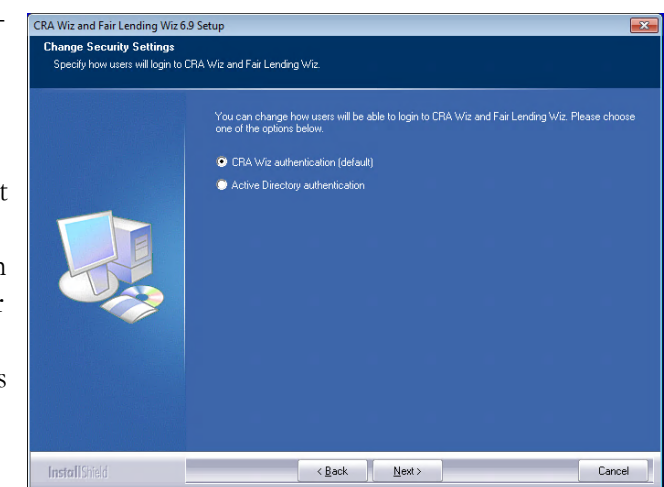

✓ Active

**Directory authentication** - Select if you will log into the program automatically using a Windows user account and password.

#### Note:

Please contact your institution's Network Administrator for more information about Active Directory Mode before selecting this option.

2. Click the **Next** button.

The software displays the License File screen.

License File To license the software, Screen follow these steps:

1. Click the **Browse** button.

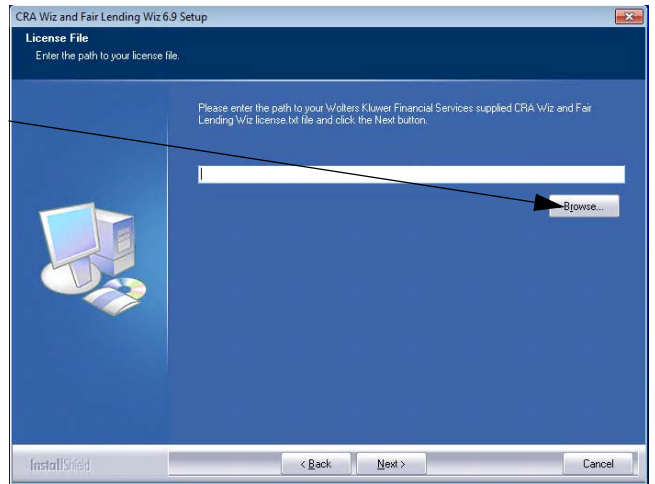

2. Use the resultant dialog box to navigate to and select the license file provided by Wolters Kluwer Financial Services.

#### Note:

If you do not have a license file, please contact your Wolters Kluwer Financial Services Account Executive.

- CRA Wiz and Fair Lending Wiz 6.9 Setup License File Enter the path to your license file. Choose Folder supplied CRA Wiz and Fair Please select the installation folder Path: Bjowse... Desktop Network Administrator Iomegrou puter Floppy Disk Drive (A:) OK Cancel InstallShield < <u>B</u>ack Cancel <u>N</u>ext >
- 3. Click the **Next** button.

The software displays the **Enter Authorization Number** screen.

Enter You use the Enter Authorization Number screen to

Authorization authorize the software.

Number Screen

To authorize CRA Wiz and Fair Lending Wiz, follow these

steps:

 Call Wolters Kluwer Finanical Services **Technical Support** to obtain an authorization number (have your registration number available; this number displays on the screen).

The phone number is **(800) 261-3111**. When prompted, select option **1**.

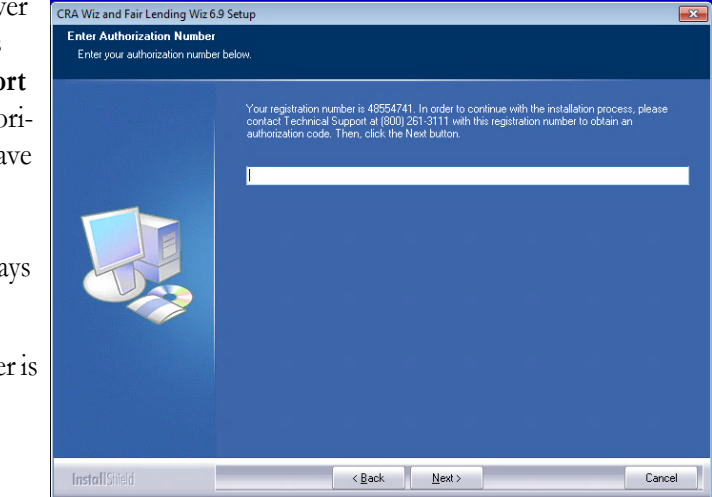

2. After you enter the authorization number, click the Next button.

The software displays the **Ready to Install the Program** screen.

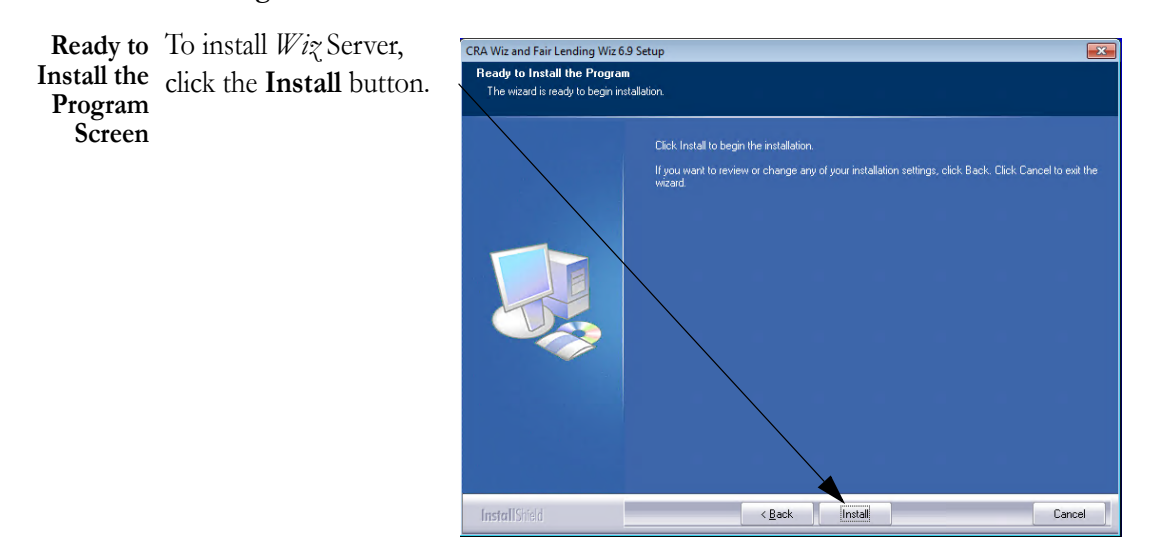

The software installs *Wiz* Server.

#### Note:

During installation the software displays a progress bar at the lower right-hand corner of the screen.

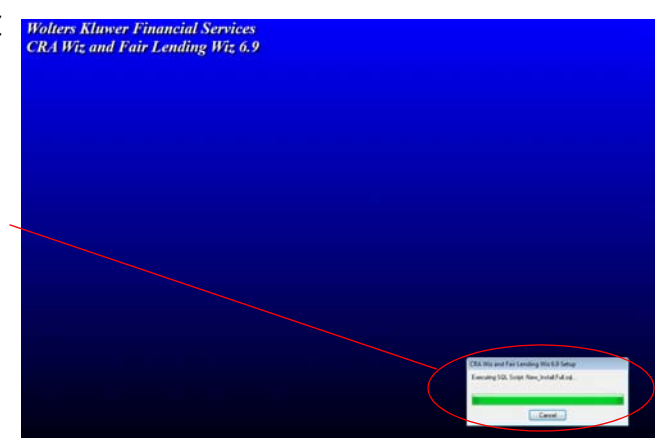

#### Note:

Depending on the speed and configuration of the

target computer, installation can take up to an hour or more.

When installation is complete, the software displays the Setup Complete screen.

Setup To complete installation, Complete follow do the following: Screen

Click the **Finish** button.

Installation of *Wiz* Server is complete.

#### **Important!**

Wolters Kluwer Financial Services recommends restarting your computer after installation is complete.

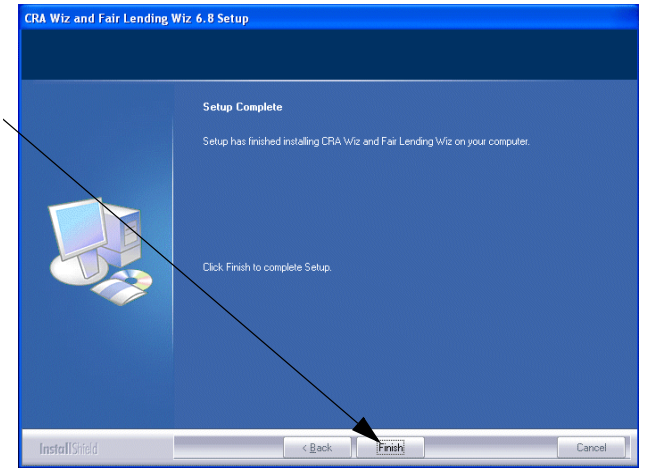

#### Important!

If you want to install CRA and *Wiz* and Fair Lending *Wiz* **data sets** (Address Data, Mapping Data, Peer Mortgage Data, etc) for which your are licensed, refer to the appropriate instructions for the data set.

#### Installing CRA Wiz and Fair Lending Wiz Client

Follow these instructions if you want to install the CRA *Wiz* and Fair Lending *Wiz* **Client** software on a target computer. With *Wiz* Client installed, the target computer can connect to and work with databases located on a networked computer running *Wiz* Server.

#### Note:

You should install the Client software only after you have installed and configured *Wiz* Server on a networked computer. For *Wiz* Server installation procedures, refer to **Installing CRA Wiz and Fair Lending Wiz Workstation** on page 11.

To install the *Wiz* Client software, follow these procedures:

Insert the **CRA** *Wiz* and Fair Lending *Wiz* 6.9 Installation DVD into the target computer's DVD drive.

- ✓ If the computer is configured to run auto execution files, the installer displays the **Welcome** screen.
- ✓ If the computer is not configured to run auto execution files (the installation program does not run automatically) do the following:
  - 1. Select Start/Run.
  - 2. Type **d:\setup.exe** in the **Run** dialog box.

### **Note:** If necessary, substitute the letter designating your

- DVD drive.
- 3. Click the **OK** button.

The installer displays the Welcome screen.

Welcome Click the Next button. Screen The software displays the

Setup Type screen.

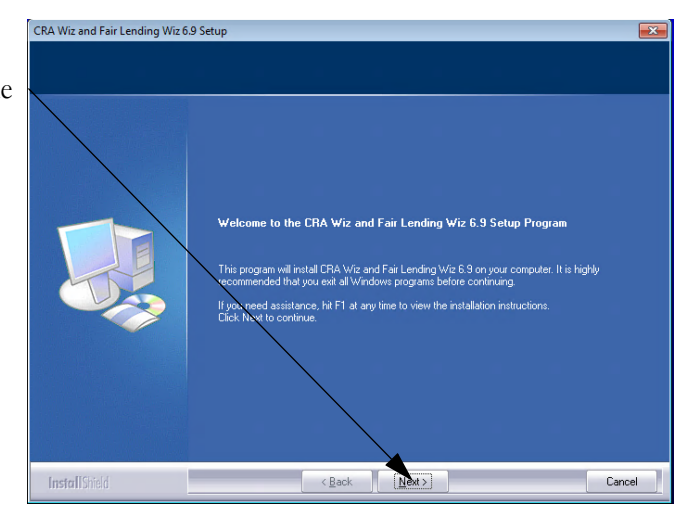

# Setup Type<br/>ScreenYou use the Setup Type<br/>screen to select whichWiz Client components<br/>you want to install.

Select the **Custom** option.

Click the **Next** button.

The software displays the **Select Features** screen.

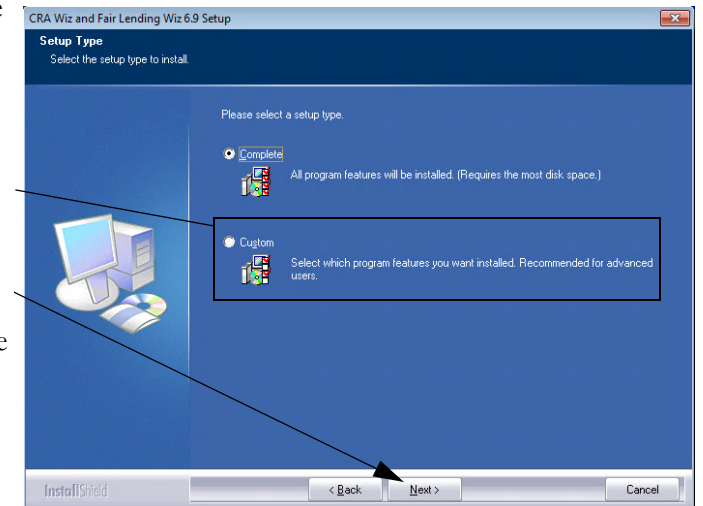

#### **CRA Wiz and Fair Lending Wiz 6.9 Installation Instructions**

Select You use the Select Features Screen to select Client components to install.

#### Note:

The installer displays this screen only if you selected the **Custom** option in the Setup Type screen.

To select components, follow these steps:

1. De-select the **Server** option.

#### Note:

If you do not select at least one component, the software will display an error message.

2. Click the **Next** button.

The software displays the **Choose Destination Location** screen.

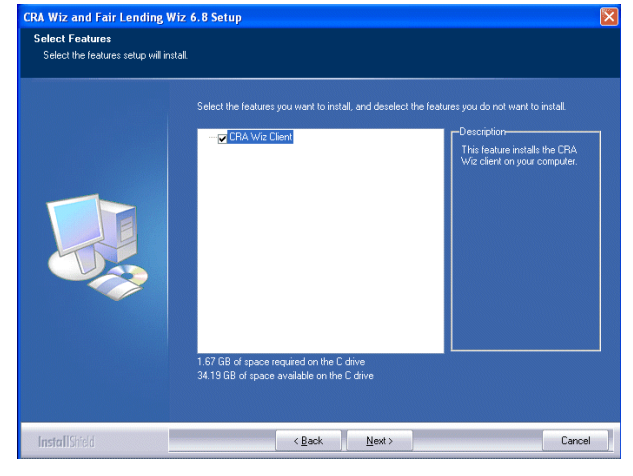

| Data |  |  |
|------|--|--|
|      |  |  |
|      |  |  |

Choose You use the Choose Location Screen

puter.

Destination Destination Location screen to select where you want to install Wiz Client on the target com-

> To choose an installation location, do the following:

✓ If you want to accept the default location, click the Next button. This will install the Client software to

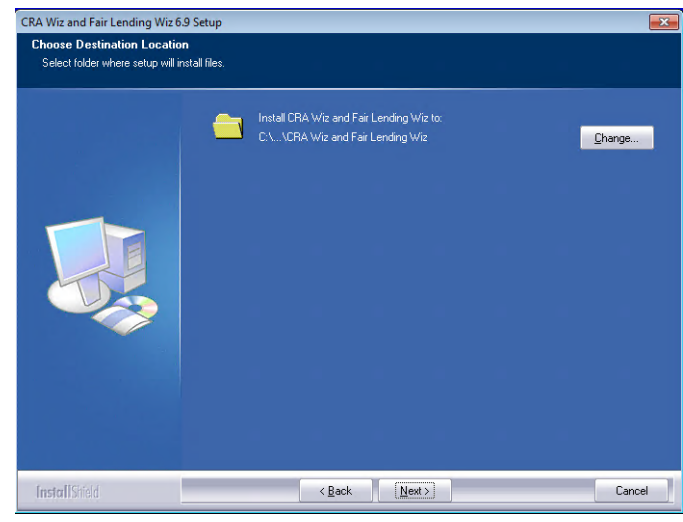

your default drive using the following directory path: \Program Files\Wolters Kluwer\CRA Wiz and Fair Lending Wiz.

- ✓ To install Wiz Client on a drive other than the c:\ (default) drive, follow these steps:
  - 1. Click the Change... button.

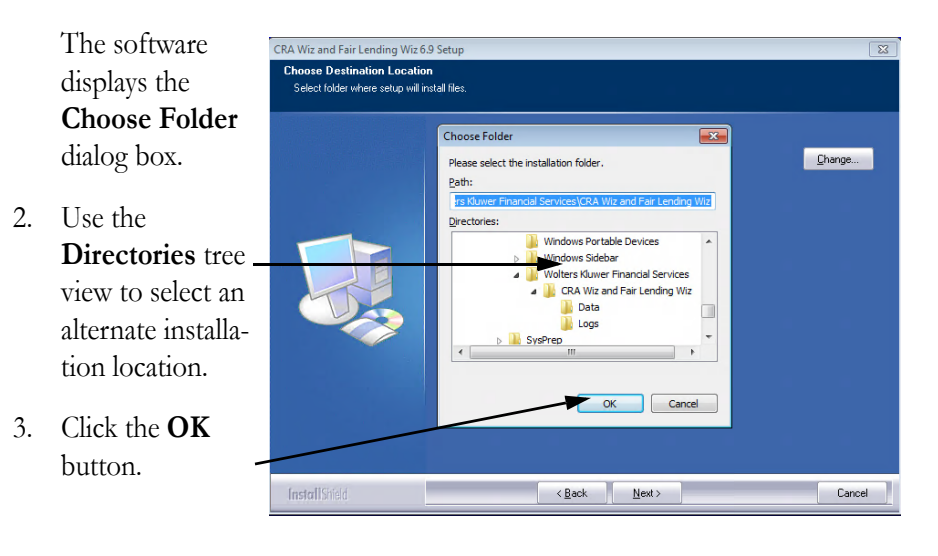

#### **CRA Wiz and Fair Lending Wiz 6.9 Installation Instructions**

X

The software displays the directory (folder) path in the Install CRA Wiz and Fair Lending Wiz to: display.

4. Click the **Next** button.

The software displays the Ready to Install the Program screen.

CRA Wiz and Fair Lending Wiz 6.9 Setup Choose Destination Location Select folder where setup will install files C:\Program Files (x86) Change... < Back InstallShield Cancel

Ready to To install Wiz Install the Client, click the Install Program Screen button.

| CRA Wiz and Fair Lending Wiz 6.9                                  | l Setup                                                                                                    |
|-------------------------------------------------------------------|----------------------------------------------------------------------------------------------------|
| Heady to Install the Program<br>The wizard is ready to begin inst | allation.                                                                                                    |
|                                                                   |                                                                                                    |
|                                                                   | Click Install to begin the installation.                                                                          |
|                                                                   | If you want to review or change any of your installation settings, click Back. Click Cancel to exit the<br>wizard |
|                                                                   |                                                                                                    |
|                                                                   |                                                                                                    |
|                                                                   |                                                                                                    |
|                                                                   |                                                                                                    |
|                                                                   |                                                                                                    |
|                                                                   |                                                                                                    |
|                                                                   |                                                                                                    |
|                                                                   |                                                                                                    |
|                                                                   |                                                                                                    |
|                                                                   |                                                                                                    |
|                                                                   |                                                                                                    |
| InstallShield                                                     | < Back Install Cancel                                                                                             |

The software installs *Wiz* Client.

#### Note:

During installation the software displays a progress bar at the lower right-hand corner of the screen.

When installation is complete, the software displays the **Setup Complete** screen

Setup To complete installation, Complete do one of the following: Screen

Click the **Finish** button.

Installation of CRA *Wiz* and Fair Lending *Wiz* Client is complete.

#### **Important!**

Wolters Kluwer Financial Services recommends restarting your computer after installation is complete.

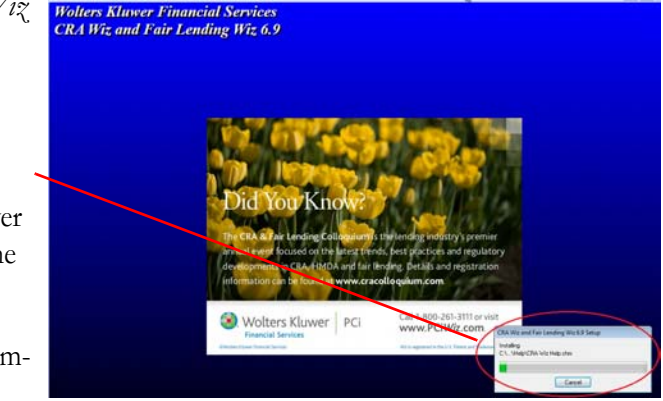

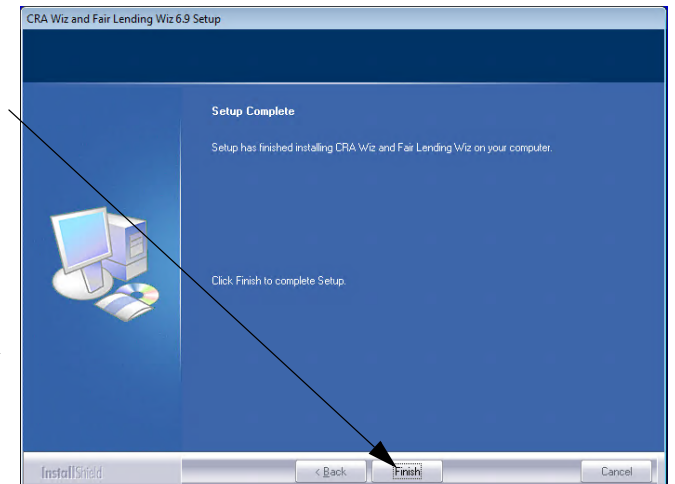

Wiz LoginThe first time you run CRA Wiz and Fair Lending WizScreenClient you must enter your login information.

To enter your login information, follow these steps:

1. In the User Name field, do one of the following:

| $\checkmark$ | Accept <b>Admin</b> , | Welcome to CRA          | Wiz & Fair Lending Wiz |
|--------------|-----------------------|-------------------------|------------------------|
|              | the default value,    |                         | The of an entry the    |
|              | and enter the         | SQL Server Machine Name | (local)                |
|              | password              | User name:              | Atticus                |
|              | crawiz.               | Password:               | ***                    |
|              |                       |                         | Remember Password      |
| 1            | If when               | Reset Password          | OK Cancel              |

✓ If when configuring the

installation you entered a user name other than Admin, the software will display this name. Accept the user name and leave the password field blank.

- 2. Select **Remember Password** if you want the software to retain your password for future log ins.
- 3. Click the **OK** button.

The software displays the **Enter New Password** dialog box.

- Enter a new password (to replace the default password) in the New Password field.
- 5. To confirm your new password, enter the password again in the **Confirm Password** field.

| Change password                                    |                                | >                  |
|----------------------------------------------------|--------------------------------|--------------------|
| You are either a new us<br>Please provide a new pa | er or your old pas<br>assword. | sword has expired. |
|                                                    |                                |                    |
|                                                    |                                |                    |
| New Password:                                      | •                              |                    |
| New Password:<br>Confirm Password:                 | •<br>•                         |                    |

6. Click the **OK** button.

The software launches and displays the CRA *Wiz* and Fair Lending *Wiz* **Main** screen.

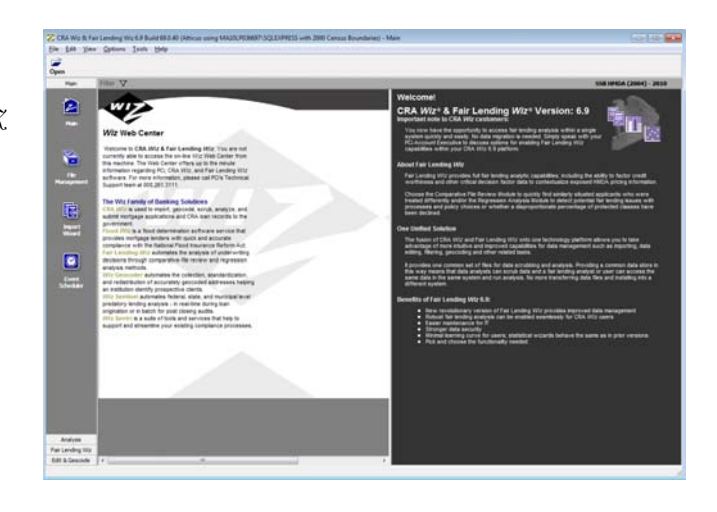